**Exciting News!** The board of Trustees recently voted to arrange for the Yankton College

touch-screen system to be made available to everyone through a link provided on the Yankton College webpage (www.yanktoncollege.org). Now, interested alumni and friends can simply click on the link provided on the webpage Home Screen and see literally thousands of photographs presently available on the four kiosks at the Alumni and Educational Center of Yankton College.

There are thirteen different categories available to explore on the touch-screen system – Athletic Honors, Beauty Queens, Faculty & Staff Gallery of Honor, Humanities/Arts/Sciences Hall of Fame, Rhodes Scholars, Contributors, Honorary Degrees Conferred, Alumni Awards, General Scholarship Recipients, Post-Graduate Scholarship Recipients, Student Activities and Alumni Submitted Photographs.

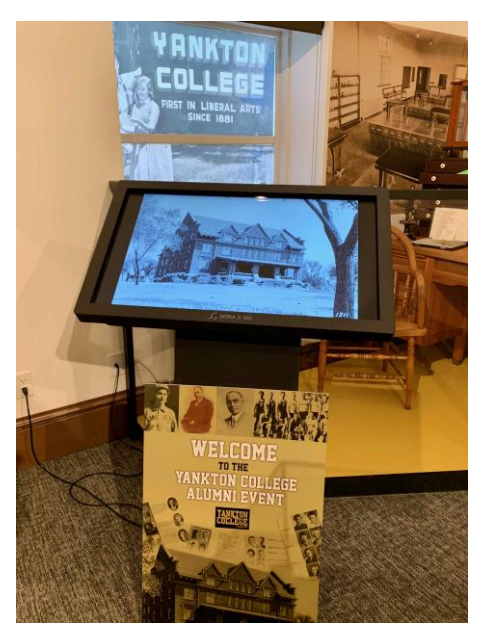

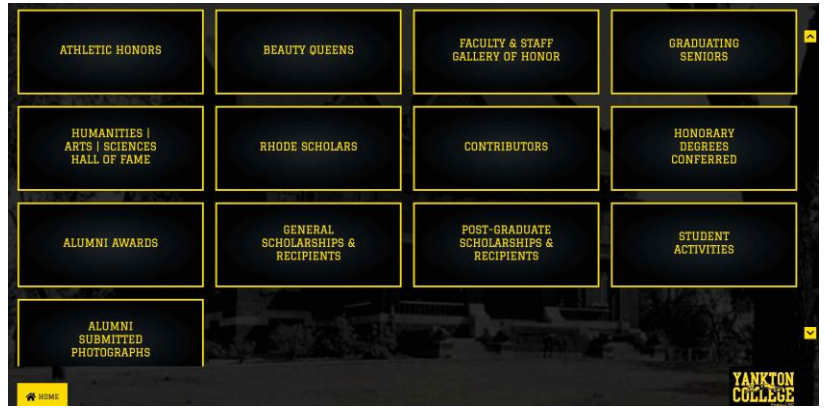

All the user needs do is to "click" on one of the thirteen categories, then "click" on the available subcategories in order to begin seeing photographs on the touch-screen system. Users can enlarge the displayed photograph by "clicking" on the photograph.\*\* The college continues to update and add

photographs to the system in the various categories as they become available. In fact, the Alumni Advisory Board has encouraged alumni and friends to send photographs to the college to add to the "Alumni Submitted Photographs" category (use the email:

alumniphotos@yanktoncollege.org). So, look through your old albums, scrapbooks or computer files for photographs to share with your college friends and classmates!

\*\*Please be advised, that the touch-screen system was designed to display photographs on a large, kiosk screen at the Alumni and Educational Center. As a result, some photographs and supporting text may not be fully displayed on your home computer screen, tablet or phone.